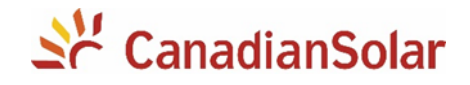

# Configuração do Monitoramento

## **INVERSORES MONOFÁSICOS 1.5k – 3k – 5k**

**Plataforma SMTEN** 

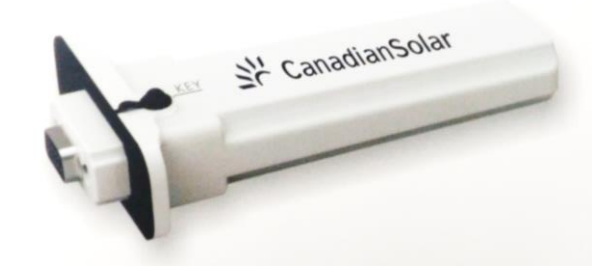

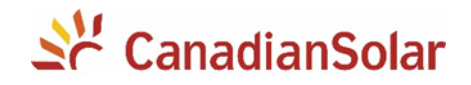

## **SUMÁRIO**

| INT | RODUÇÃO                           | .3     |
|-----|-----------------------------------|--------|
| 1.  | IDENTIFICAÇÃO DO DISPOSITIVO      | 3      |
| 2.  | CONEXÃO DO DATALOGGER AO INVERSOR | 3      |
| 3.  | CONECTANDO À REDE DO DATALOGGER   | 4      |
| 4.  | CONFIGURAÇÃO DE REDE              | 4      |
| 5.  | CRIANDO INSTALAÇÃO                | 5      |
| ALI | reração de senha WI-FI            | .5     |
| SO  | LUÇÃO DE FALHAS                   | .5     |
| 1.  | TODOS OS LED'S APAGADOS           | 5      |
| 2.  | LED VERMELHO ACESO PISCANDO       | 6      |
| 3.  | LED VERDE ACESO CONSTANTE         | 6      |
| 4.  |                                   | c      |
|     |                                   | 6      |
| 5.  | LED AZUL CONSTANTE                | 6<br>6 |

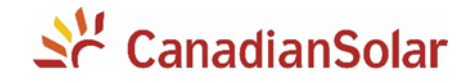

## **INTRODUÇÃO**

Os procedimentos a seguir, serão aplicados para os seguintes inversores monofásicos da Canadian Solar (1.5k, 3k e 5k):

CSI-1.5K-TL / CSI-3K-TL / CSI-5K-MTL

## 1. IDENTIFICAÇÃO DO DISPOSITIVO

Anote o numero de série do datalogger. O numero pode ser encontrado na caixa ou no corpo do dispositivo identificado por **SN**. Existem dois tipos de dataloggers:

Com etiqueta Wifi-S será possível configurar seguindo os passos de 1 a 4 deste manual. Para outras etiquetas (Wifi-E, etc.) utilizar o aplicativo para celular que pode baixar no link: http://server.smten.com/login.do

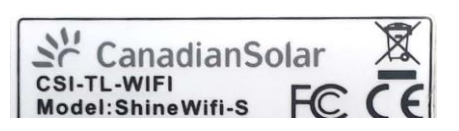

## 2. CONEXÃO DO DATALOGGER AO INVERSOR

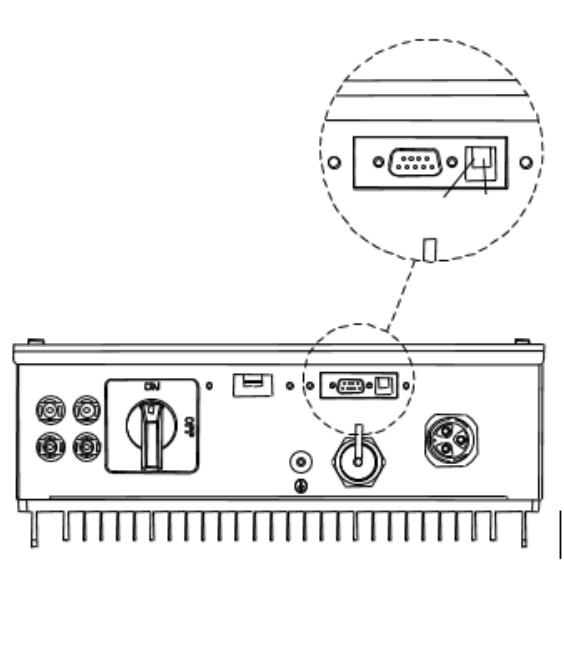

- Com o inversor desenergizado, remova a tampa RS-232 do inversor e conecte o ShineWiFi à porta RS-232.

- Conecte o ShineWiFi à porta RS-232 do inversor e fixe-o com os parafusos.

- Após conexão do módulo ShineWiFi, poderá ligar o inversor (apenas em corrente continua). O LED vermelho piscando indica que o inversor e a comunicação ShineWiFi estão normais.

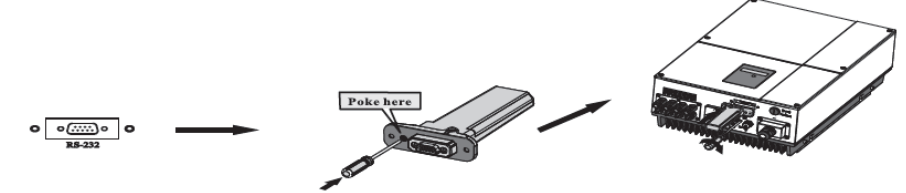

Ative o ponto de acesso Wi-FI: remova a proteção de borracha e pressione uma
vez levemente o botão KEY utilizando uma chave. O LED deverá ficar azul constante.

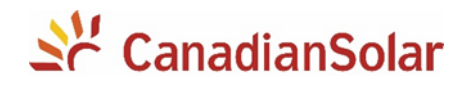

## 3. CONECTANDO À REDE DO DATALOGGER

| li.                      | MXC290800F<br>No Internet, open<br>Properties         |                                    |
|--------------------------|-------------------------------------------------------|------------------------------------|
|                          |                                                       | Disconnect                         |
| (k.                      | CSI-Data<br>Secured                                   |                                    |
| (k.                      | CSI-Guest<br>Secured                                  |                                    |
| (i.                      | HP-Print-27-Officeje<br>Secured                       | t Pro 8610                         |
| ←<br><u>Netv</u><br>Chan | vork & Internet settin<br>ge settings, such as making | <u>gs</u><br>a connection metered. |
| <i>(i</i> k<br>Wi-Fi     | Airplane mode                                         |                                    |
|                          | af 🔨 🖬                                                | d× ENG 10:39 AM                    |

4. CONFIGURAÇÃO DE REDE

- Ao ligar o inversor com o datalogger conectado, um ponto de acesso wi-fi será liberado.

- Em seu dispositivo eletronico (computador, celular ou tablet) conecte a essa rede.

 O formato da rede criada pelo datalogger é "MXC\_xxxxxxxx" (MXC + número de série do wifi stick).

- Abra o navegador de internet (Chrome, IE, Safari, Mozila etc) digite: <u>http://192.168.10.100</u>.

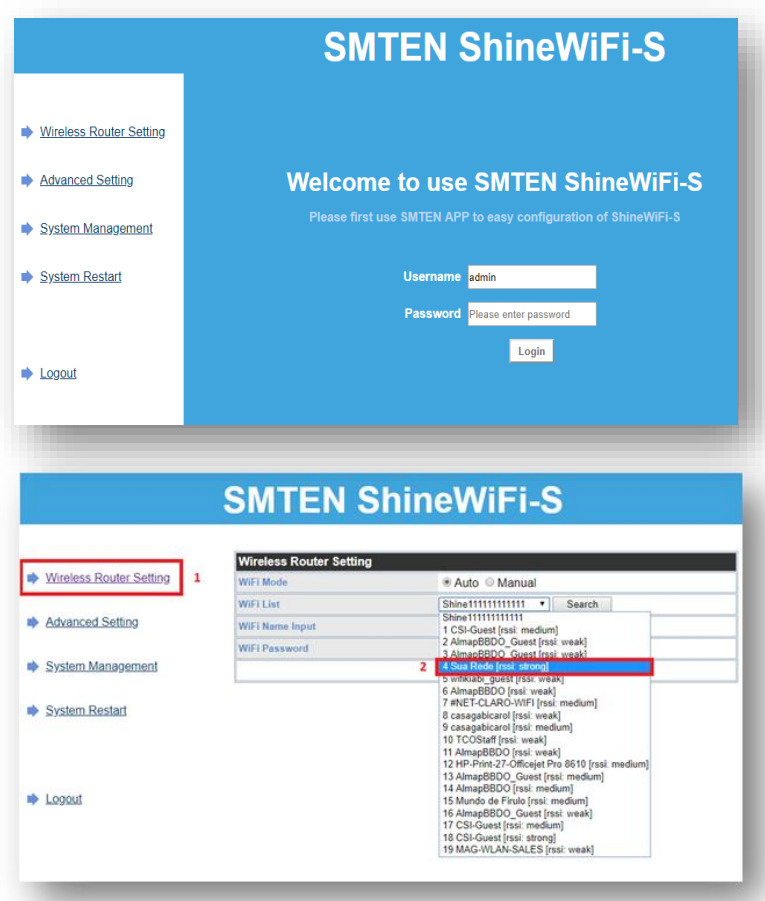

- Insira os dados:

"Username: admin / Password: 12345678".

Selecione a opção "Wireless
Router Setting";

- Logo após, selecione a rede local, e informe a senha da rede.

**NOTA:** O nome e a senha da rede NÃO deve conter nehum tipo de caractere especial. Deve ser composto de apenas letras e/ou números

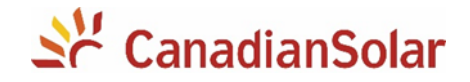

| Wireless Router Setting | Set Succe | ssfully,Restart to use | new setting. |  |
|-------------------------|-----------|------------------------|--------------|--|
| g                       |           | Restart Immediate      |              |  |
| Advanced Setting        |           |                        |              |  |
| System Management       |           |                        |              |  |
| System Restart          |           |                        |              |  |
|                         |           |                        |              |  |
|                         |           |                        |              |  |
| Logout                  |           |                        |              |  |
|                         |           |                        |              |  |

- Clique em **Restart** Immediate.

 Aguarde até que o LED do datalogger fique azul piscando.
Esse processo pode levar 10 minutos.

 Pronto! O datalogger foi configurado com sucesso.
Continue a configuração em nossa plataforma de monitoramento.

## 5. CRIANDO INSTALAÇÃO

Será necessário fazer uma conta na plataforma SMTEN no seguinte site: http://server.smten.com/login.do .

Acesse o vídeo de configuração através do link: https://is.gd/WF5eDM

## ALTERAÇÃO DE SENHA WI-FI

Caso tenha alterado a senha do roteador da rede local, é necessário resetar o datalogger. Para isso, siga os procedimentos abaixo:

- Remova a proteção de borracha e pressione durante 5 segundos o botão KEY utilizando uma chave. O LED deverá piscar na cor vermelha, indicando o reset.

- Configure novamente o datalogger.

## SOLUÇÃO DE FALHAS

Visando a facilidade na resolução de possíveis problemas, o datalogger possui LED's indicativos. Caso tenha algum problema durante a configuração do dispositivo, verifique as cores dos LED's e realize as tratativas correspondentes.

## 1. TODOS OS LED'S APAGADOS

Não há comunicação entre inversor e datalogger.

- Verifique se o inversor está sendo alimentado por corrente contínua.
- Verifique se o datalogger está conectado corretamente.
- Verifique a configuração DIP switch da porta RS-232 no inversor.
- Entre em contato com seu distribuidor.

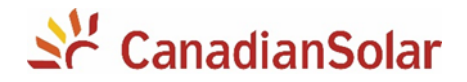

## 2. LED VERMELHO ACESO PISCANDO

Comunicação entre inversor e datalogger foi estabelecida com sucesso.

### 3. LED VERDE ACESO CONSTANTE

Datalogger está estabelecendo conexão entre roteador e servidores. Este processo pode levar até 10 minutos para ser concluído.

### 4. LED VERDE ACESO PISCANDO

Datalogger não consegue estabelecer conexão entre o roteador (e porem com o servidor).

- Verifique a intensidade do sinal da rede Wifi.

- Verifique se há conexão com internet no local.

- Não é recomendado o uso de repetidor Wifi.
- Apenas redes WiFi 2.4 GHz são suportadas (não 5.0 Ghz).

Certifique-se que não há nenhum caracter especial no nome da rede de internet ou na senha da rede da internet, o datalogger não entende tais caracteres (.,;/]~[´-!@#\$%¨&\*()`^).
Utilizar apenas letras e/ou números.

- Verifique se a rede ao qual o datalogger está conectada não possui nenhuma proteção de acesso. É importante se certificar que as portas 5279 e 5280 são acessiveis.

- Utilizar configuração de iPv4 com DHCP (IP dinâmico) no modem ou roteador de internet.

- Para se certificar que não tem nada impedindo a conexão pela rede de internet local, tente configurar utilizando outra rede (por exemplo com o seu SmartPhone /celular como roteador).

## 5. LED AZUL CONSTANTE

Ponto de acesso WiFi do datalogger está ativo.

- Para desativar, remova a proteção de borracha e pressione uma vez levemente o botão KEY utilizando uma chave.

#### 6. LED AZUL PISCANDO

O datalogger está se comunicando corretamente com o servidor.

## Equipe de Produto e Suporte Técnico, CSI Latin America

service.latam@canadiansolar.com